## Secure Firewallリリース7.2を使用したCisco XDRの設定とトラブルシューティング

### 内容

| <u>概要</u>          |   |
|--------------------|---|
| <u>前提条件</u>        |   |
| <u>要件</u>          |   |
| <u>使用するコンポーネント</u> | • |
| <u>バックグラウンド</u>    |   |
| <u>設定</u>          |   |
| 確認                 |   |

## 概要

このドキュメントでは、Cisco XDRとSecure Firewall 7.2上のCisco Secure Firewallの統合を統合 し、トラブルシューティングする方法について説明します。

## 前提条件

#### 要件

次の項目に関する知識があることが推奨されます。

- Firepower Management Center (FMC)
- Cisco Secureファイアウォール
- イメージの仮想化(オプション)
- セキュアファイアウォールとFMCのライセンスが必要

#### 使用するコンポーネント

- Cisco Secure Firewall:7.2
- Firepower Management Center(FMC) 7.2
- セキュリティサービスエクスチェンジ(SSE)
- Cisco XDR
- スマートライセンスポータル
- Cisco Threat Response (CTR)

このドキュメントの情報は、特定のラボ環境にあるデバイスに基づいて作成されました。このド キュメントで使用するすべてのデバイスは、クリアな(デフォルト)設定で作業を開始していま す。本稼働中のネットワークでは、各コマンドによって起こる可能性がある影響を十分確認して ください。

## バックグラウンド

リリース7.2では、Secure FirewallがCisco XDRおよびCisco XDR Orchestrationと統合される方法 が変更されています。

| 機能                                     | 説明                                                                                                    |
|----------------------------------------|----------------------------------------------------------------------------------------------------|
| Cisco XDR統合、Cisco XDRオーケストレーシ<br>ョンの改善 | We have streamlined the SecureX integration process. Now, as long as<br>you already have a SecureX account, you just choose your cloud<br>region on the new Integration > SecureX page, click Enable SecureX,<br>and authenticate to SecureX. The option to send events to the cloud, as<br>well as to enable Cisco Success Network and Cisco Support<br>Diagnostics, are also moved to this new page. When you enable<br>SecureX integration on this new page, licensing and management for<br>the systems's cloud connection switches from Cisco Smart Licensing<br>to SecureX. If you already enabled SecureX the "old" way, you must<br>disable and re-enable to get the benefits of this cloud connection<br>management. Note that this page also governs the cloud region for and<br>event types sent to the Secure Network Analytics (Stealthwatch) cloud<br>using Security Analytics and Logging (SaaS), even though the web<br>interface does not indicate this. Previously, these options were on<br>System > Integration > Cloud Services. Enabling SecureX does not<br>affect communications with the Secure Network Analytics cloud; you<br>can send events to both. The management center also now supports<br>SecureX orchestration—a powerful drag-and-drop interface you can<br>use to automate workflows across security tools. After you enable |

このリリースに含まれるすべての機能を確認するには、7.2の完全な『<u>リリースノート</u>』を参照し てください。

## 設定

統合を開始する前に、ご使用の環境で次のURLが許可されていることを確認してください。

米国地域

- · api-sse.cisco.com
- eventing-ingest.sse.itd.cisco.com

#### EU地域

- api.eu.ss e.itd.cisco.com
- eventing-ingest.eu.ss e.itd.cisco.com

- · api.apj.sse.itd.cisco.com
- eventing-ingest.apj.sse.itd.cisco.com

ステップ1:統合を開始するには、FMCにログインします。Integration > Cisco XDRの順に移動し 、接続する地域(米国、EU、またはAPJC)を選択し、Cisco XDRに転送するイベントのタイプ を選択してから、Enable Cisco XDR:

| Firewall Management C<br>Integration / SecureX                                                 | enter Overview Analysis Policies Devices Objects                                                                                                    | Integration Deploy Q 🧬 🌣 🕢 admin 🗸 👘                                                                                                    |
|------------------------------------------------------------------------------------------------|----------------------------------------------------------------------------------------------------|----------------------------------------------------------------------------------------------------|
| SecureX Setup<br>This feature allows Secure Firewar<br>ribbon. Learn more []<br>1 Cloud Region | all Management Center to integrate with other SecureX services via SecureX<br>This setting determines where events are sent to, if configured to send<br>to the cloud, as well as data generated by the Cisco Success Network<br>and Cisco Support Diagnostics tools.<br>Current Region us-east-1 (US Region) | Cisco Cloud Support The Management Center establishes a secure connection to the Cisco Cloud so that it can participate in additional service offerings from Cisco. The Management Center will establish and maintain this secure connection at all times. You can turn off this connection at any time by disabling Cisco Success Network and Cisco Support Diagnostics. Disabling these services will disconnect the Management Center from participating in these additional cloud service offerings.          Image: Cisco Success Network         Image: Cisco Support Diagnostics |
| SecureX Enablement                                                                             | After completing this configuration, the SecureX ribbon will show up at the bottom of each page. Learn more CS  SecureX is enabled for US Region. You will need to save your configuration for this change to take effect.  Enable SecureX [5]                                                                |                                                                                                    |
| 3 Event Configuration                                                                          | <ul> <li>Send events to the cloud</li> <li>Intrusion events</li> <li>File and malware events</li> <li>Connection Events</li> <li>Security</li> <li>All </li> <li>View your Cisco Cloud configuration<br/>View your Events in SecureX</li> </ul>                                                               |                                                                                                    |
| (4) Orchestration                                                                              | Enable SecureX orchestration to allow SecureX users to build automated<br>workflows that interact with various resources in the Secure Firewall                                                                                                    | ow To Save                                                                                                    |

#### を選択するまで、変更は適用されません Save を参照。

ステップ 2:保存を選択すると、Cisco XDRアカウントでFMCが承認されるようにリダイレクト されます(この手順の前にCisco XDRアカウントにログインする必要があります)。Authorize FMCを選択します。

## Grant Application Access

Please verify the code provided by the device.

# 21D41262

The application **FMC** would like access to your SecureX account. Specifically, **FMC** is requesting the following:

- casebook: Access and modify your casebooks
- enrich: Query your configured modules for threat intelligence (enrich:read)
- global-intel: Access AMP Global Intelligence
- inspect: Extract Observables and data from text (inspect:read)
- integration: Manage your modules (integration:read)
- notification: Receive notifications from integrations
- orbital: Orbital Integration.
- private-intel: Access Private Intelligence
- profile: Get your profile information
- registry: Manage registry entries (registry/user/ribbon)
- response: List and execute response actions using configured modules
- sse: SSE Integration. Manage your Devices.
- telemetry: collect application data for analytics (telemetry:write)
- users: Manage users of your organisation (users:read)

Authorize FMC

Deny

翻訳について

シスコは世界中のユーザにそれぞれの言語でサポート コンテンツを提供するために、機械と人に よる翻訳を組み合わせて、本ドキュメントを翻訳しています。ただし、最高度の機械翻訳であっ ても、専門家による翻訳のような正確性は確保されません。シスコは、これら翻訳の正確性につ いて法的責任を負いません。原典である英語版(リンクからアクセス可能)もあわせて参照する ことを推奨します。